#### ITスキル実習

#### Excel (3) Excel で家計管理

#### 今回の内容

- 題材: 家計管理
  - 支出だけ、固定支出(家賃とか)は除く
  - 1枚のレシートにつき1回データ入力 (それ以上細かくしても続かない!)
- ・新しく扱う内容
  - 入力規則
  - 名前
  - ピボットテーブル

配布データ

- 講義ページからダウンロードしてください
- 2つの「シート」にデータがあります
  - -「費目」シート
  - -「詳細」シート

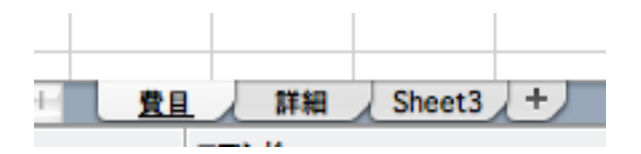

セル範囲をテーブルにする

 「詳細」シートのデータをテーブルにします (やり方は前回と一緒)

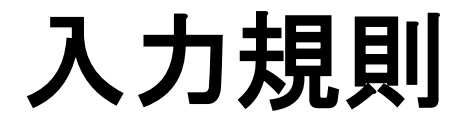

#### 入力規則

あらかじめ決めておいた種類のデータしか入力できないようにする規則

- 例: 数値しか入力できない

- 例: 費目のいずれかしか入力できない
- ・ 今回は、3項目について規則を設定
  - 金額

#### - 費目

#### - 費目詳細

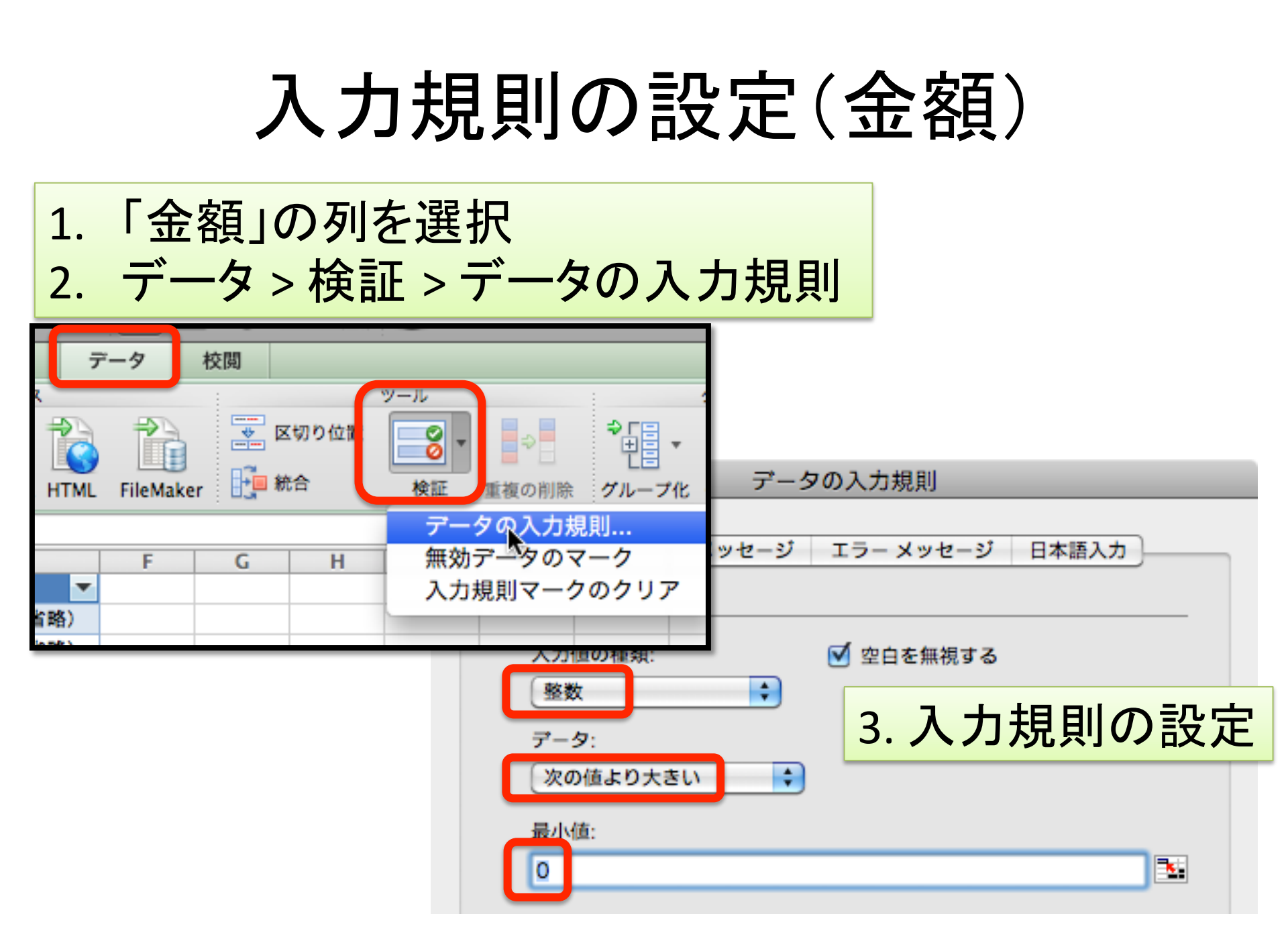

#### 入力規則の確認(金額)

| 年月日   | 金額   | 費目 |   |
|-------|------|----|---|
| 6月28日 | ¥280 | 食費 | 1 |
| 6月29日 | ¥138 | 食費 | 1 |
| 6月29日 | ¥278 | 食費 | 1 |
|       | 無料   |    |   |
|       |      | 1  |   |

#### 数値以外を入力 しようとしても…

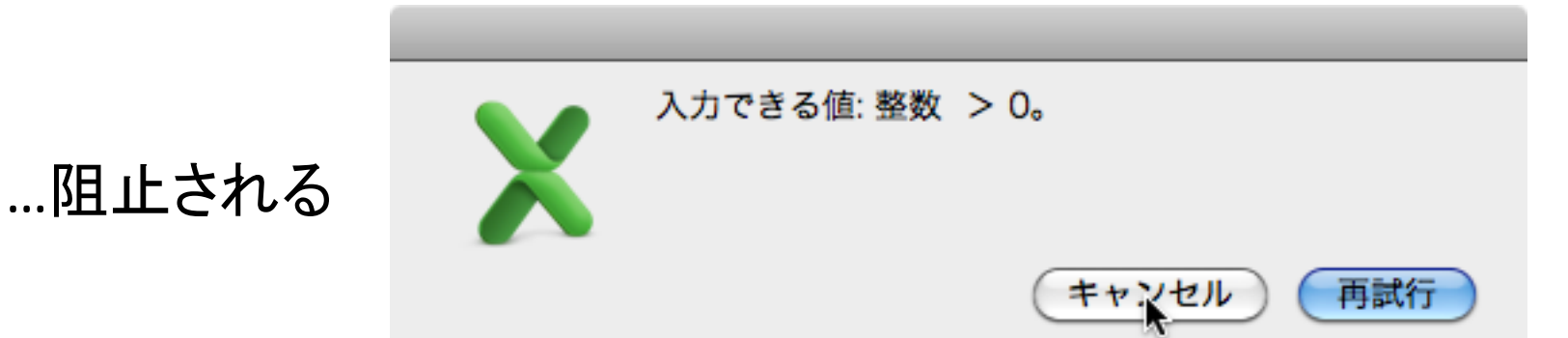

### 入力規則の設定(費目)

- 手順
  - 1. セル範囲に名前を付ける (図参照)

1. 範囲を選択

 入力規則を設定する (次スライド以降参照)

|    | 費目     | 2. : | 名前る  | を入け    | J  |
|----|--------|------|------|--------|----|
|    | A      | D    | L.   | 0      |    |
| 1  | 費目     |      |      |        |    |
| 2  | その他    |      |      |        |    |
| 3  | 食費     | 他食費  | スーパー | コンビニ   | 外1 |
| 4  | 光熱費    | 電気   | ガス   | 水道     |    |
| 5  | 交通費    |      |      |        |    |
| 6  | 医療費    |      |      |        |    |
| 7  | 交際費    |      |      |        |    |
| 8  | 娯楽教養   | その他  | 書籍   | CD/DVD | 旅行 |
| 9  | ファッション | その他  | 衣類   | 靴      |    |
| 10 | 消耗品    |      |      |        |    |
| 11 | 備品     | その他  | 家具   | 家電     | 食者 |
| 12 |        |      |      |        |    |

# 入力規則の設定(費目)

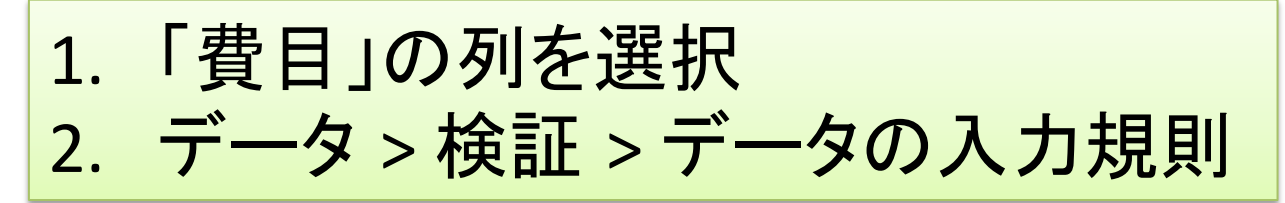

| ર  | እ ታ | 値の種 | 「 「 「 「 」 | ストル |
|----|-----|-----|-----------|-----|
| J. |     |     | えらし、      |     |

| 入力値の種類:   | ☑ 空白を無視する           |
|-----------|---------------------|
| לגע 🗘     | 🗹 ドロップダウン リストから選択する |
| データ:      |                     |
| 次の値の間     |                     |
| 元の値:      |                     |
| 「三二 4. 元の | 値を「=費目」に            |
|           |                     |

| C1   | T      | $\omega$ |       |
|------|--------|----------|-------|
| A    | B      | C        | D     |
| 月日 🔻 | 金額 💌   | 費目 💌     | 費目詳細  |
| 5月1日 | ¥290   | 食費       | 食堂·購買 |
| 5月1日 | ¥120   | 食費       | 食堂·購買 |
| 5月1日 | ¥1,980 | 備品       | 家具    |
| 5月2日 | ¥3,344 | 光熱費      | 水道    |
| 5月3日 | ¥1,721 | 消耗品      |       |
| 5月3日 | ¥950   | 食費       | 外食    |

# 入力規則の確認(費目)

- マウスもしくは option + 上下キーで選択可能
- それ以外の内容は
   やはり入力できない

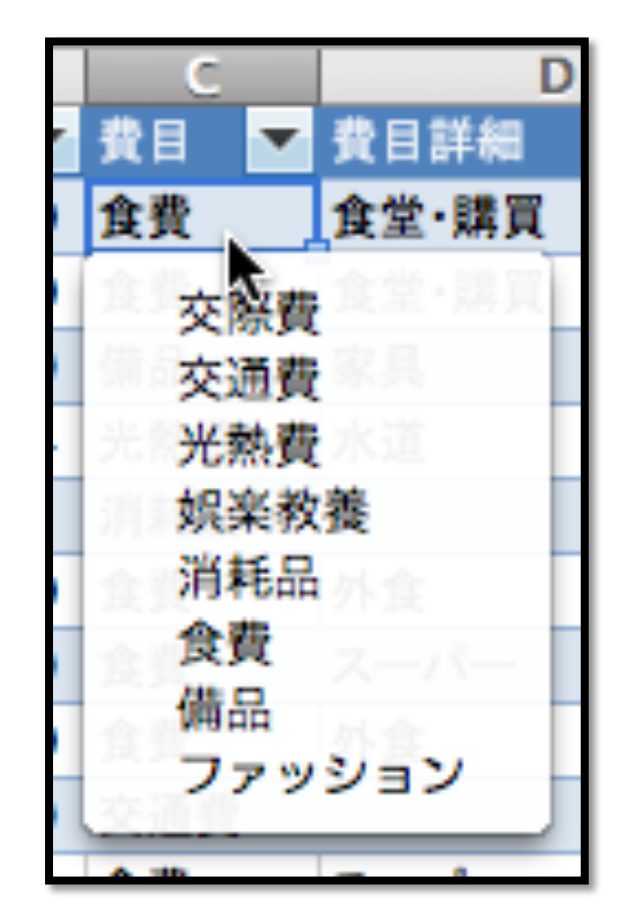

# 入力規則の設定(費目詳細)

- ・費目で選んだものによって、費目詳細に入力
   できるものが変わるようにする
- 手順
  - 1. 複数の名前を一括で定義する
    - 食費、光熱費、交通費...
  - 2. 入力規則を設定する

#### 複数の名前を一括で作成する

# 1. 費目の範囲全体を選択 2. 挿入 > 名前 > 作成

|    | 7.62   |          | 6    |        | 0.0010 |       |     |
|----|--------|----------|------|--------|--------|-------|-----|
|    | A      | <u>8</u> | C    | D      | E      | P     |     |
| 1  | 費目     |          |      |        |        |       |     |
| 2  | その他    |          |      |        |        |       |     |
| 3  | 食費     | 他食費      | スーパー | コンビニ   | 外食     | 食堂·購買 |     |
| 4  | 光熱費    | 電気       | ガス   | 水道     |        |       |     |
| 5  | 交通費    |          |      |        |        |       |     |
| 6  | 医療費    |          |      |        |        |       |     |
| 7  | 交際費    |          |      |        |        |       |     |
| 8  | 娯楽教養   | その他      | 書籍   | CD/DVD | 旅行     |       |     |
| 9  | ファッション | その他      | 衣類   | 靴      |        |       |     |
| 10 | 消耗品    |          |      |        |        |       |     |
| 11 | 備品     | その他      | 家具   | 家電     | 食器     |       | L . |
| 12 |        |          |      |        |        |       |     |

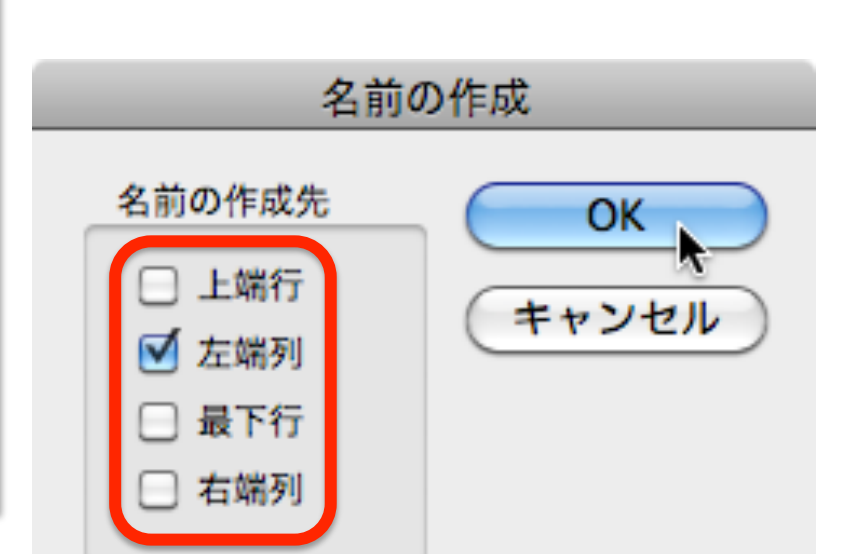

3. 名前の見出しは「左端列」にあるので、 それだけを選択してOK

#### 名前が定義できていることを確認

|   |     | 7.10 | 2 C  |             |     |       |
|---|-----|------|------|-------------|-----|-------|
|   | 食費  | \$   | 8 📀  | ( <i>fx</i> | 他食費 |       |
|   | A   | В    | С    | D           | 2   | P .   |
| 1 | 費目  |      |      |             |     |       |
| 2 | その他 |      |      |             |     |       |
| 3 | 食費  | 他食費  | スーパー | コンビニ        | 外食  | 食堂·購買 |
| 4 | 光熱費 | 電気   | ガス   | 水道          |     |       |
| 5 | 交通費 |      |      |             |     |       |

方法1: セル範囲を選択すると 名前が表示される

名前の定義

方法2: 挿入 > 名前 > 定義 で表示されるダイアログから確認

| 名前:               | OK       |
|-------------------|----------|
| 娯楽教養              | BILZ     |
| その他               | College  |
| ファッション            | NO to    |
| 医療費               | LE/III   |
| 娯楽教養              |          |
| 交際費               | (削除)     |
| 交通費               |          |
| 光熱費               | <b>•</b> |
| 消耗品               | •        |
| 参照範囲:             |          |
| =費目!\$B\$8:\$F\$8 | <b>1</b> |

#### 入力規則の設定(費目詳細)

1. 費目詳細の範囲全体を選択
 2. データ > 検証 > データの入力規則

| 3.入力値の種                         | 類を「リスト」に                                                 |              |
|---------------------------------|----------------------------------------------------------|--------------|
| 条件の設定                           |                                                          |              |
| 入力値の種類:<br>リスト<br>データ:<br>次の値の間 | <ul> <li>✓ 空白を無視する</li> <li>✓ ドロップダウン リストから選択</li> </ul> | する           |
| =INDIRECT(C1)                   | 4. 元の値を「=IN                                              | DIRECT(C1)」に |

### よいデータ入力の習慣

#### 1枚レシートを入力する気分を味わう

- 入力規則を活用すると全角入力に切り替える
   手間が少し省ける & ミスタイプもなくなる
- 余談
  - 最初のうちは費目で迷うことが多いが、その他を 選びすぎるとあまり意味がない

- 費目も作ったり消したりしながら、ほとんど迷わず 選べるようになるまで作り込む

データ分析一般に広く適用される手法

#### 並び替えのススメ

- レシートをもらうたびに入力するのは面倒なので1週間分くらいずつまとめて入力
  - ×レシートを日付順に並び替えてから入力 o 適当な順で入力してからExcelで並び替え

#### フィルタのススメ

この調子で日々の買い物を記録していくと、
 テーブルがとても長くなっていきます

だからといって、月毎や年毎にファイルを分けたり、シートを分けたりしてはダメ!

× テーブルが長くなったので分割する o テーブルが長くなったのでフィルタを使う

#### ピボットテーブルで集計・分析

### ピボットテーブルの作成

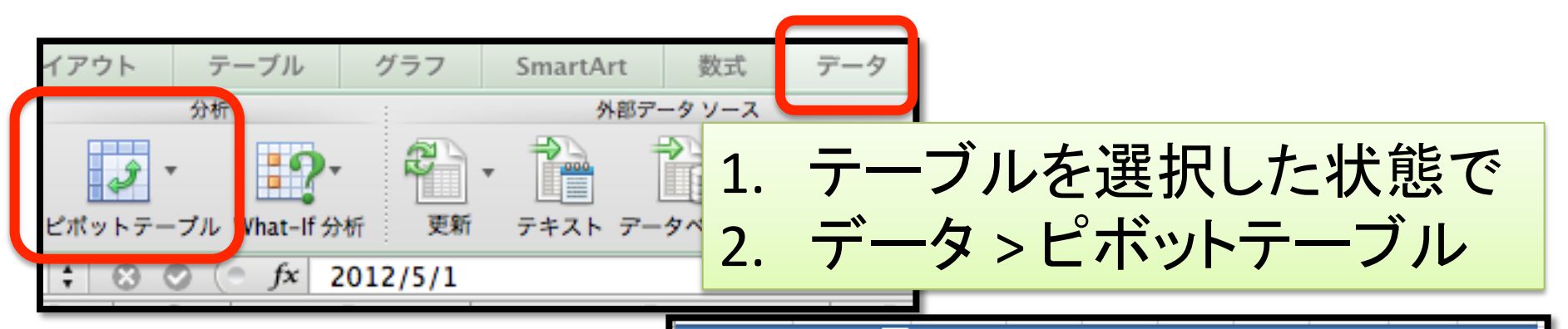

| 合計:金額  | 列ラベル 💌 |      |       |      |       |       |        |       |        |
|--------|--------|------|-------|------|-------|-------|--------|-------|--------|
| 行ラベル 💌 | ファッション | 娯楽教養 | 交際費   | 交通費  | 光熱費   | 消耗品   | 食費     | 備品    | 総計     |
| CD/DVD |        | 4681 |       |      |       |       |        |       | 4681   |
| ガス     |        |      |       |      | 3799  |       |        |       | 3799   |
| コンピニ   |        |      |       |      |       |       | 9977   |       | 9977   |
| スーパー   |        |      |       |      |       |       | 46913  |       | 46913  |
| 衣類     | 63330  |      |       |      |       |       |        |       | 63330  |
| 家具     |        |      |       |      |       |       |        | 18515 | 18515  |
| 家電     |        |      |       |      |       |       |        | 33720 | 33720  |
| 外食     |        |      |       |      |       |       | 23650  |       | 23650  |
| 書籍     |        | 2079 |       |      |       |       |        |       | 2079   |
| 食器     |        |      |       |      |       |       |        | 18547 | 18547  |
| 食堂·購買  |        |      |       |      |       |       | 13107  |       | 13107  |
| 水道     |        |      |       |      | 3344  |       |        |       | 3344   |
| 他消耗品   |        |      |       |      |       | 2400  |        |       | 2400   |
| 他食費    |        |      |       |      |       |       | 14569  |       | 14569  |
| 他備品    |        |      |       |      |       |       |        | 4670  | 4670   |
| 電気     |        |      |       |      | 5730  |       |        |       | 5730   |
| (空白)   |        |      | 19237 | 2520 |       | 15714 |        |       | 37471  |
| 総計     | 63330  | 6760 | 19237 | 2520 | 12873 | 18114 | 108216 | 75452 | 306502 |

# ピボットテーブル ビルダーの操作

- ドラッグ & ドロップで
   集計方法を変更できる
- ・変更してみよう
  - 列を「年月日」に - 行を「費目」に

| 🛛 ビボットテー      | ブル ビルダー         |
|---------------|-----------------|
|               | Q フィールドの検索      |
| フィールド名        |                 |
| □ 年月日         |                 |
| ☑ 金額          |                 |
| ☑ 費目          |                 |
| ▶ 費目詳細        |                 |
| ■ 店名・商品名 etc. |                 |
| エリア間でフィール     | ・<br>・ドをドラッグします |
| 🍸 レポート フィルター  | 🏢 列ラベル          |
|               |                 |
|               | 4               |
|               |                 |
|               |                 |
|               |                 |
| 🔯 行ラベル        | Σ值              |
| :費目詳細 ()      | ;合計:金額 🕧        |
|               |                 |
|               |                 |
|               |                 |
|               |                 |
|               |                 |

### 集計方法を変更する

#### 変更後のビルダー

#### 変更後のピボットテーブル

| 🍸 レポート フィルター | 🏢 列ラベル |     | 合計:金額  | 列ラベル 💌 |      |      |      |      |
|--------------|--------|-----|--------|--------|------|------|------|------|
|              | : 年月日  | , î | 行ラベル 💌 | 5月1日   | 5月2日 | 5月3日 | 5月4日 | 5月5日 |
|              |        | \$  | ファッション |        |      |      |      |      |
|              |        | _   | 娯楽教養   |        |      |      |      |      |
|              |        | _   | 交際費    |        |      |      |      |      |
|              |        | _   | 交通費    |        |      |      |      | 2520 |
|              |        | _   | 光熱費    |        | 3344 |      |      |      |
| 🛃 行ラベル       | ∑值     |     | 消耗品    |        |      | 1721 |      |      |
| ;費目 (1)      | 合計:金額  | î   | 食費     | 410    |      | 1649 | 850  | 1872 |
|              |        |     | 備品     | 1980   |      |      |      |      |
|              |        |     | 総計     | 2390   | 3344 | 3370 | 850  | 4392 |

#### 日付を月毎にまとめる(グループ化)

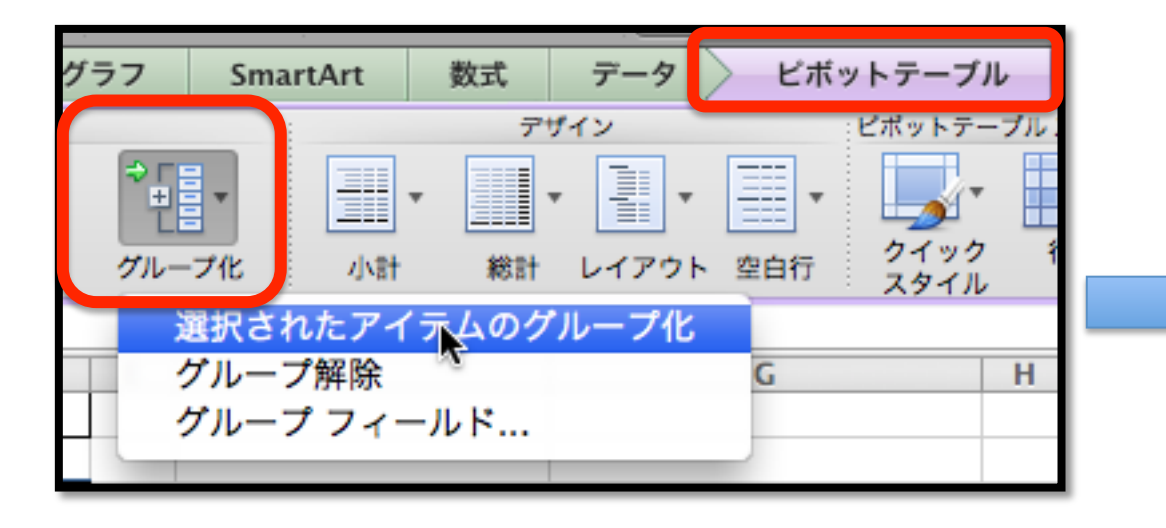

| 合計:金額  | 列ラベル 💌 |        |        |
|--------|--------|--------|--------|
| 行ラベル 💌 | 5月     | 6月     | 総計     |
| ファッション |        | 63330  | 63330  |
| 娯楽教養   | 740    | 6020   | 6760   |
| 交際費    | 15850  | 3387   | 19237  |
| 交通費    | 2520   |        | 2520   |
| 光熱費    | 12873  |        | 12873  |
| 消耗品    | 7376   | 10738  | 18114  |
| 食費     | 67410  | 40806  | 108216 |
| 備品     | 2560   | 72892  | 75452  |
| 総計     | 109329 | 197173 | 306502 |

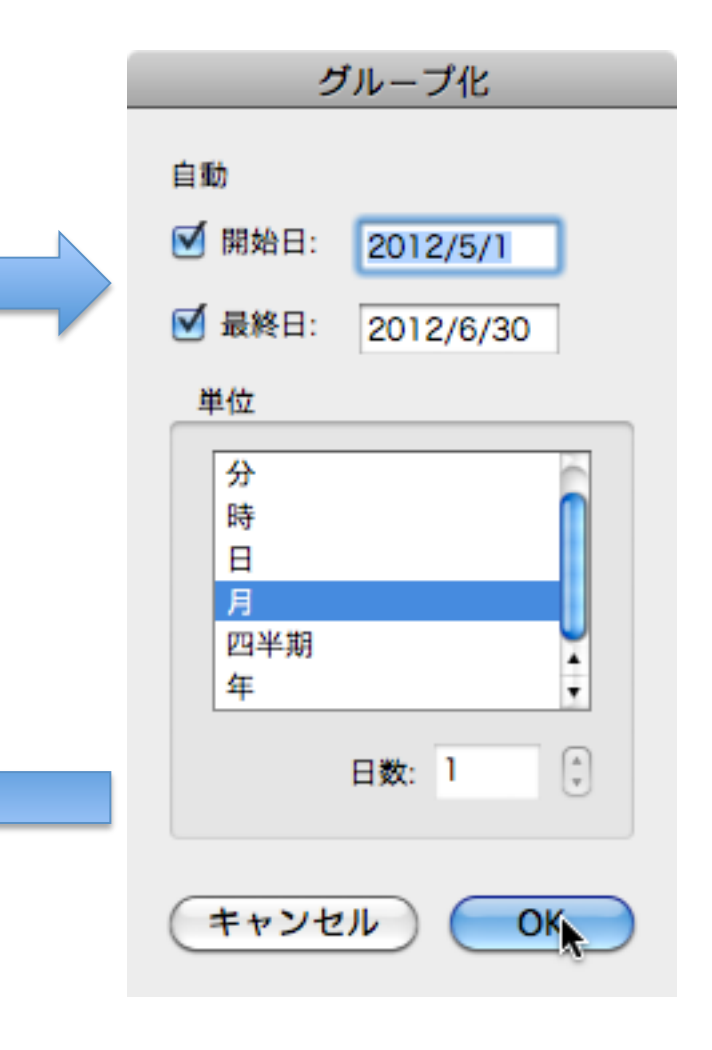

#### さらにやってみよう

・「費目詳細」を「行ラベル」に追加すると?

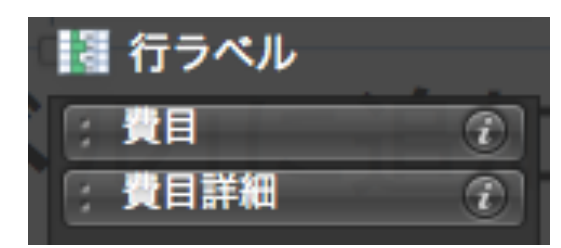

・ 金額の集計方法を「個数」に変えてみると?

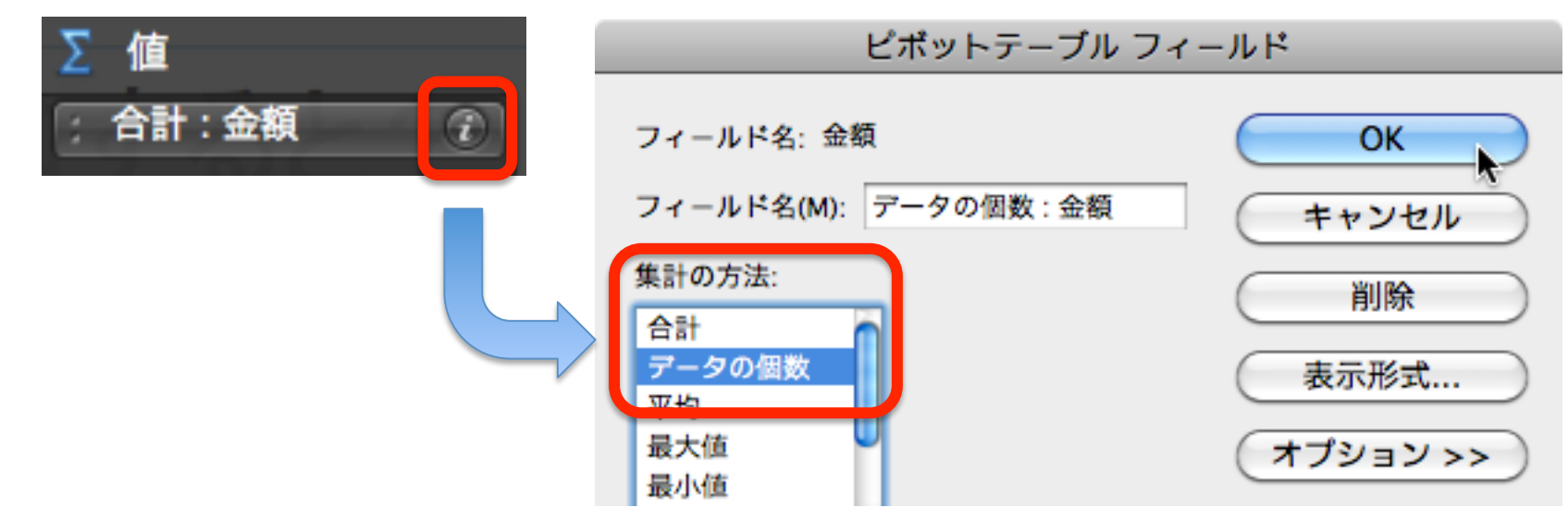

# ピボットテーブル活用のポイント

- ・ピボットテーブルで集計することを前提にデー
   タ入力する
  - データをいくつか入力したら、先にピボットテーブ ルを作ってしまう
  - データを追加すると集計結果も更新される
- 1つのピボットテーブルに無理にまとめない
- Word版にはピボットグラフがある

#### (参考)研究でピボットテーブルが 活用できそうな場面

#### ・アンケートの集計

- データ入力: 1回答を1行に入力

#### • その他データ分析結果の集計

- 例)twitter の使われ方の分析
  - 1. つぶやきを収集してExcelに貼り付ける (1つぶやき1行)
  - 2. つぶやきを家計簿の費目のように分類する
  - 3. ピボットテーブルで集計する

#### 課題

- ・今回の作業内容を保存して提出
- 提出方法
  - xlsx ファイルを課題提出システムから提出
- 締切は次回の講義が始まる前まで